# Visit the PGA website and click on the Parent Portal Button

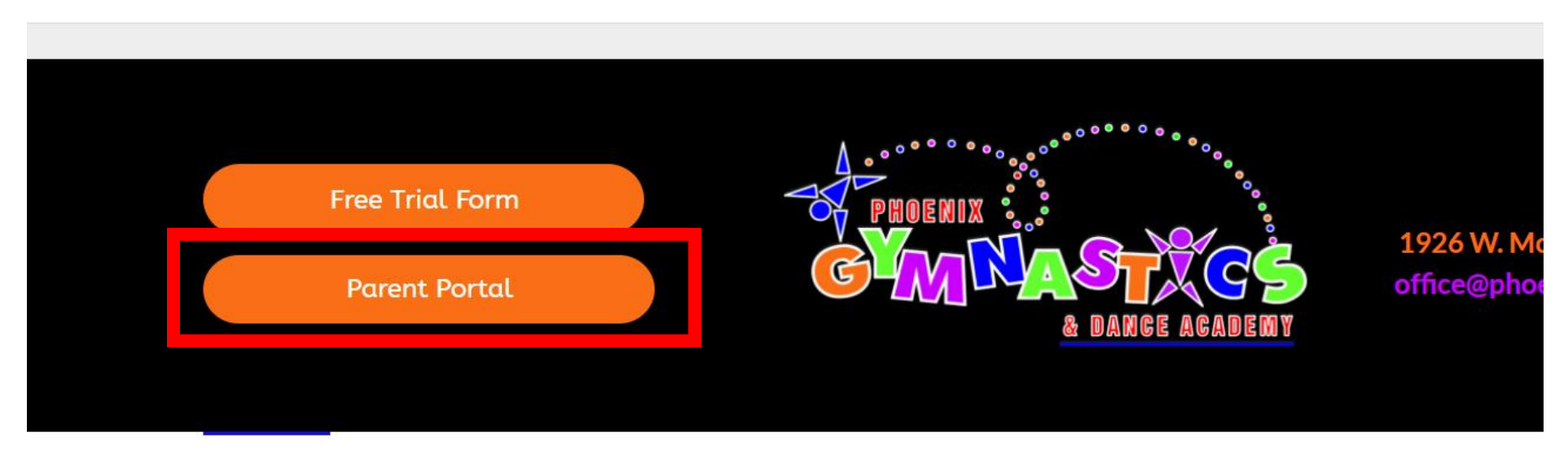

HOME | ABOUT US ~ | CLASSES & TUITION ~ | PARTIES | SPECIAL EVENTS ~ | HOSTED COM

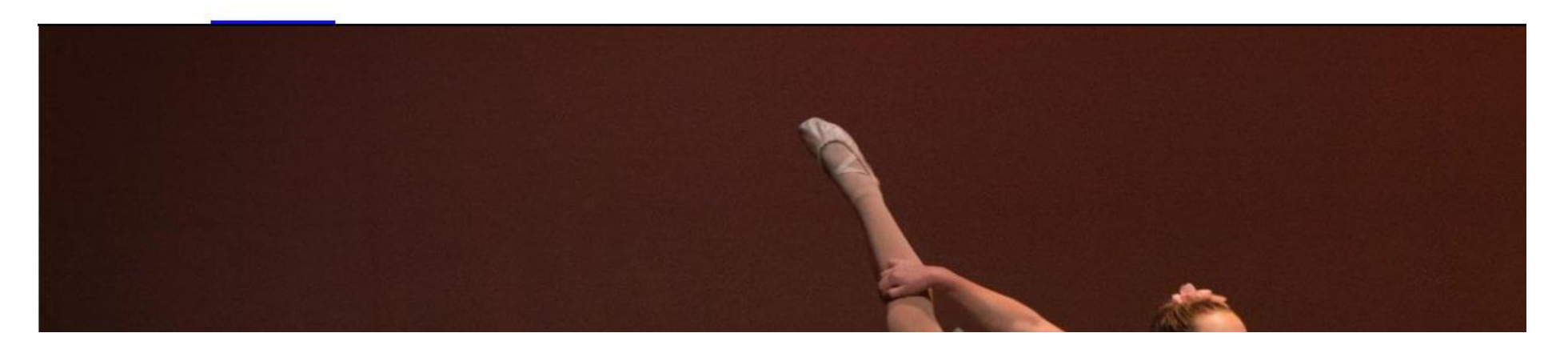

Enter your email and password that you used at sign up. If you forgot, then select "Reset Password" to be sent a temporary password.

| GTM NA ST                                                                               | READEN                                   |  |
|-----------------------------------------------------------------------------------------|------------------------------------------|--|
| Email or User ID                                                                        |                                          |  |
| jdoe@gmail.com                                                                          |                                          |  |
| Password                                                                                | •                                        |  |
| SIGN IN                                                                                 |                                          |  |
| Having trouble?                                                                         | Reset Password                           |  |
| New to our Portal? Watch<br>see how to access and man<br>with us.<br><b>Watch Video</b> | this quick video to<br>lage your account |  |
|                                                                                         |                                          |  |

## Select "Classes & Events" in the top right corner.

## Then select "Find Events" on the next page.

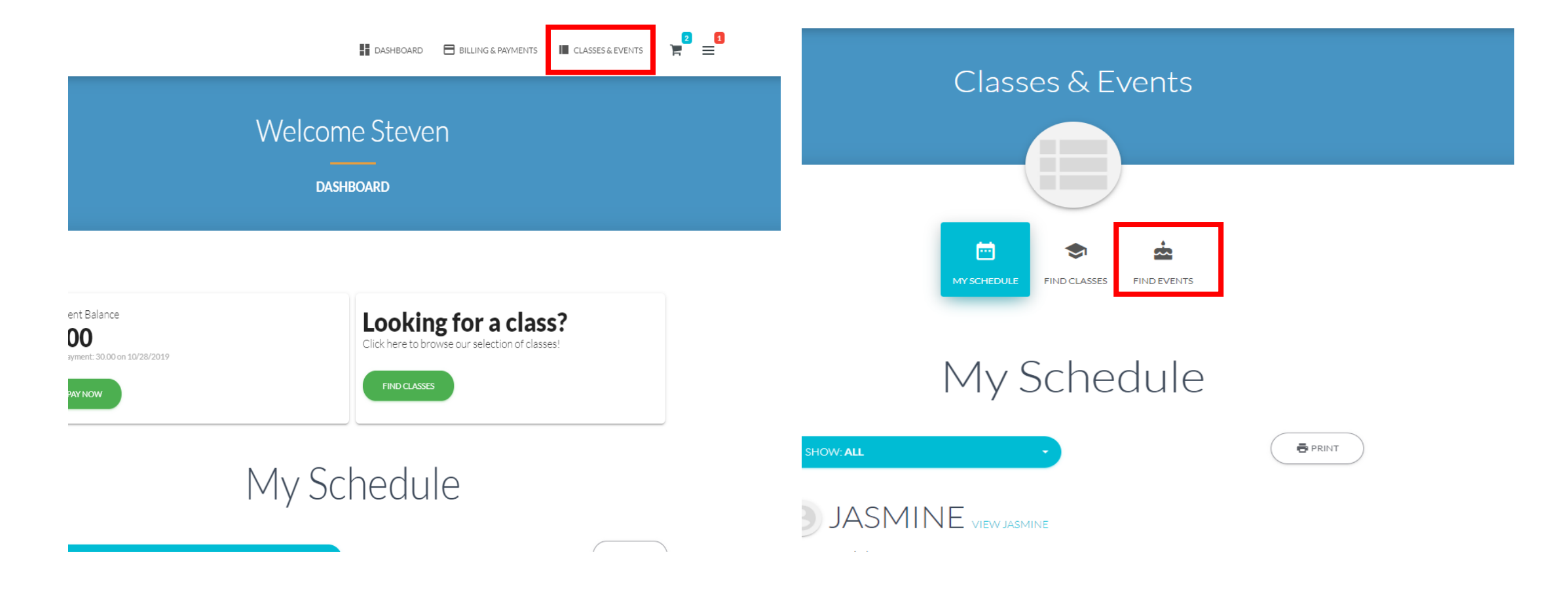

# Scroll to the bottom of the page and select the Summer Camp week

# Then select "Add to cart" on the pop up.

| Fri, 05/15/2020<br>12:00am - 11:59pm | All Ages                  | PGA Olympic Gym Fest                     | PGA | 80.00<br>/ Student |
|--------------------------------------|---------------------------|------------------------------------------|-----|--------------------|
| Sat, 03/14/2020<br>3:00pm - 5:00pm   | At least 3 years 0 months | Sienna L. & Rebecca L. Birthday<br>Party | PGA | 0.00               |
| Sat, 02/29/2020<br>3:00pm - 5:00pm   | At least 3 years 0 months | Emma H. & Kate H. Birthday<br>Party      | PGA | 0.00               |
| Sat, 02/15/2020<br>3:00pm - 5:00pm   | At least 3 years 0 months | Mason C. Birthday Party                  | PGA | 0.00               |

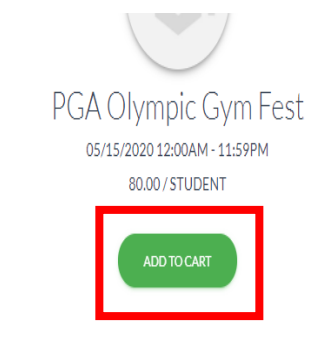

Please ensure that you go "Billing and Payments" in your Parent Portal after registering to pay the \$40 deposit and ensure your child's enrollment. Visit https://www.phoenixgymnasticsacademy.com/special-events#GymFest to fill out a registration form with your child's uniform size information!

> WHERE PGA FOR COST All Ages 80.00 /Student

# Select your children to enroll, and fill out the information on the registration page.

#### Jasmine

#### Answer These Questions

Hinduding more than one child, please specify child's name next to size. Daughters Leaterd Size (CXS, CS, CM, CL, AXS, AS, AM, AL, AXU, AND/OR Sons T-Shirt & Shorts Size (31, 41, 51, CXS-AXU, \* Jasmine - CS, Lilly - CS.

Print your full name below to verify your child was sized by PGA Staff \*
Steven Vaughn

Do you have additional comments (required days & times)? If yes, please enter them in the provided space below and we will try our best to accommodate.

Yes

#### Additional Info

Enter any additional information here Saturday Morning works best please

Comments

#### Policies

| Assumption of Risk  | Release of Liability  I have read and agree. | Event Fees & Payments I have read and agree. | Session Assignments & Format |
|---------------------|----------------------------------------------|----------------------------------------------|------------------------------|
| VIEW POLICY         | VIEW POLICY                                  | VIEW POLICY                                  | VIEW POLICY                  |
| Admission & Tickets | Image release I have read and agree.         | Uniform Size Verification                    |                              |
| VIEW POLICY         | VIEW POLICY                                  | VIEW POLICY                                  |                              |

# Then select Add at the top of the page.

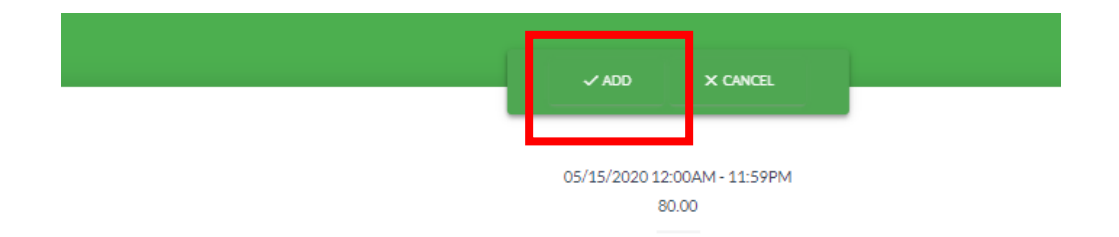

#### ENROLL

#### Select Students

Jasmine

🗸 Lilly

#### Answer These Questions

f including more than one child, please specify child's name next to size. Daughters Leotard Size (CXS, CS, CM, CL, AXS, AS, AM, AL, AXL) AND/OR Sons T-Shirt & Shorts Size (3T, 4T, 5T, CXS-AXL). \*

Summer Camp is added to your cart! Select "Checkout Now"

### Accept the enrollment fees and continue (don't worry, you can edit the amount you want to pay at the next screen)

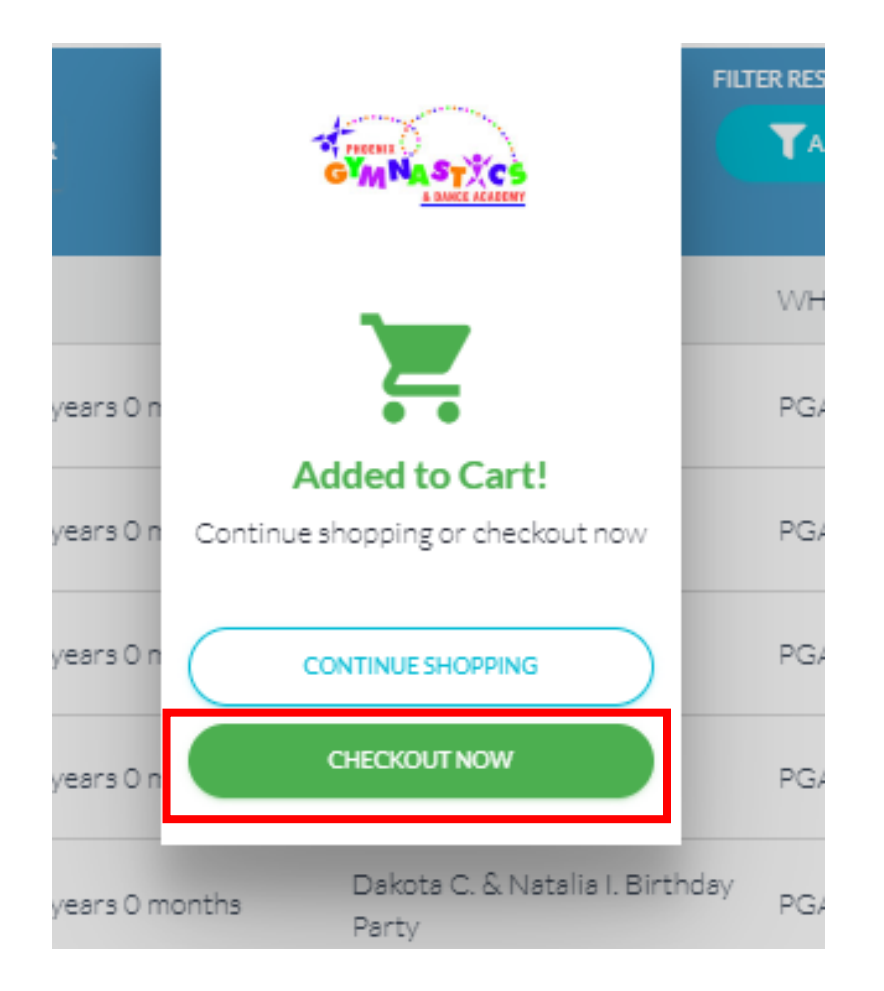

# PGA Olympic Gym Fest Media Straine Vaught Box00/ Student O5/15/2020 12:00am PGA Olympic Gym Fest WHO FEE WHO FEE WHO FEE Ully/Vaught B000//Student ODD Statement Fees FEEs SulfTOTAL 160.00 Tax 0.00 Total Enrollment Fees 160.000

Select "Billing and Payments" in the top right corner and then "Pay Now"

Select the Summer Camp charges and enter the \$60 deposit amount or leave the full amount. Select "Pay Now"

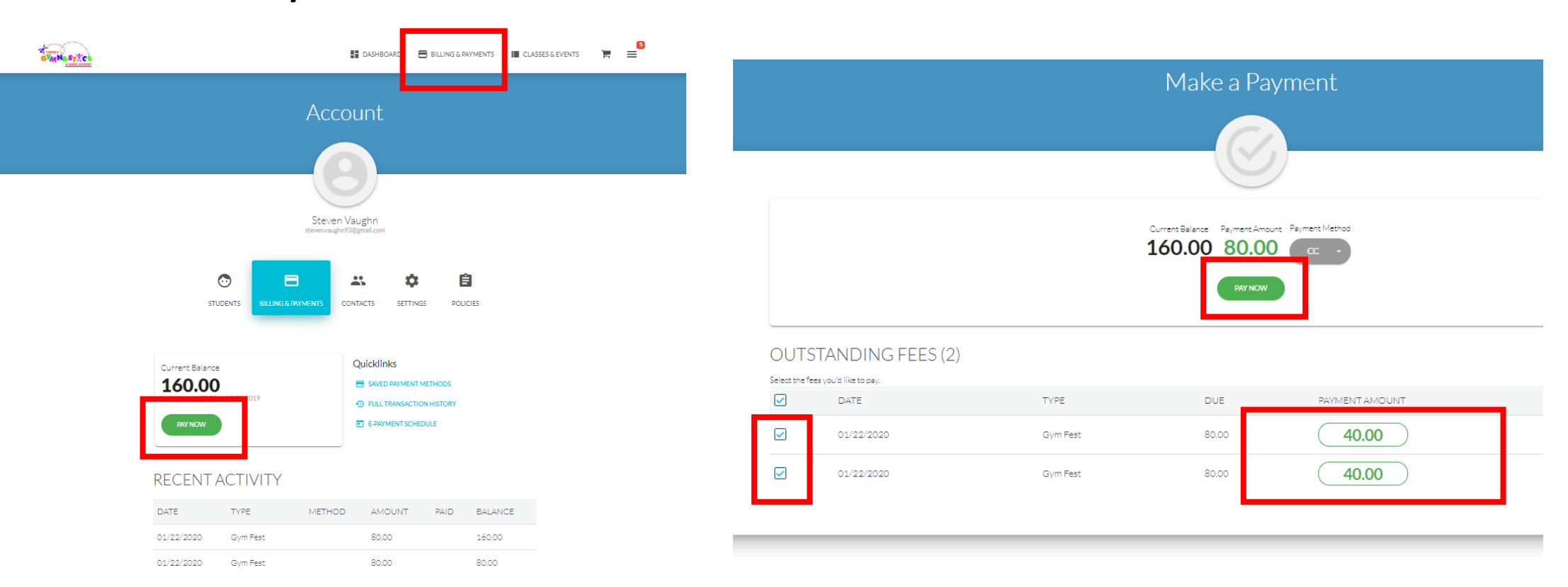

Congrats! You are enrolled in the Summer Camp and we have your children's information. Watch for more information as Summer Camp approaches!